# GOVERNMENT OF INDIA (भारत सरकार) Ministry of Railways (रेल मंत्रालय) Railway Board (रेलवे बोर्ड)

#### File No. PC-VII/2020/HRMS/6

#### New Delhi, dated: 14.12.2020

The General Manager/CAOs(R), All India Railways & Production Units, (As per mailing list)

## Sub: User Guide for Post Retirement Complimentary Pass & Widow Pass Module of HRMS

Post Retirement Complimentary Pass & Widow Pass (PRCP & WP) module of HRMS was launched by CRB & CEO for use across all offices of Indian railways. Online training for operation of the PRCP & WP Module was also provided by CRIS to all the employees.

2. Now, in order to serve as a guide and ready reckoner, a User Guide is enclosed below and has also been uploaded on the website of Indian Railways at the following location:

<u>http://www.indianrailways.gov.in/railwayboard/</u>  $\rightarrow$  About Indian Railways  $\rightarrow$ Corporate Overview  $\rightarrow$  Directorates  $\rightarrow$  Pay Commission  $\rightarrow$  Pay Commission-VII

3. It is requested that the User Guide be circulated widely among the staff in the respective Railways for smooth and timely implementation of HRMS.

Encl: User Guide on PRCP & WP Module

(JAYA KUMAR G) Deputy Director/ Pay Commission-VII & HRMS Railway Board

#### File No. PC-VII/2020/HRMS/6

New Delhi, dated: 14.12.2020

#### Copy forwarded to :-

- 1. PFAs All Indian Railways, PUs, NFR(Const)
- 2. The Principal, National Academy of Indian Railways, Vadodara.
- 3. The General Manager, CORE/Allahabad
- 4. The Director General, RDSO, Lucknow,

- 5. The General Manager and FA&CAO, Metro Railway
- 6. The CAO and PFA, COFMOW/New Delhi
- 7. The CAO(Const), MTP(R)/Mumbai
- 8. The CAO(MTP(R) Chennai
- 9. The Director, CAMTECH/Gwalior
- 10. The Director (a) IRIEEN, Nasik, (b) IRICEN, Pune (c) IRIMEE, Jamalpur (d) IRISET, Secunderabad
- 11. The Managing Directors RITES, IRCON, CRIS, IRFC, CONCOR, RVNL, DFCCIL, KRCL.
- 12. The Chairman-cum-Managing Director, Konkan Railway Corporation, New Delhi.
- 13. The Pay & Accounts Officer, Railway Board, Rail Bhawan, New Delhi.
- 14. The General Secretary, IRCA/New Delhi.
- 15. The Commissioner, Railway Safety, Lucknow.
- 16. Executive Director (Finance), RDSO, Lucknow.
- 17. The Chairman, RCC Lok Sabha Secretariat, New Delhi.
- 18. The Chairman, RRT, Chennai.
- 19. The Chairman, RCT.
- 20. The Chairman RRB/Ajmer, Ahmedabad, Allahabad, Bangalore, Bhopal, Bhubaneshwar, Chandigarh, Chennai, Calcutta, Jammu, Gorakhpur, Guwahati, Malda, Mumbai, Muzaffarpur, Patna, Ranchi, Secunderabad and Trivandrum.
- **21.** The Editor, 'Bhartiya Rail'.
- 22. The Editor, 'Indian Railways'.
- 23. The Chairman, Passenger Services Committee.
- 24. The Chairman, Passenger Amenities Committee.
- 25. The C.A.O. (A) MTP (G)/ Mumbai (B) MTP (G)/Chennai.
- 26. Office of the Chief Project Administrator (Telecom), Indian Railway Central Organisation for Telecom Consultancy, Shivaji Bridge, New Delhi.
- 27. The Chief Mining Advisor, Ministry of Railway, Dhanbad.
- 28. The C.A.O. (Const.), Central Railway, Mumbai.
- 29. The Liaison Officer, VII CPC, All Indian Railways and PUs/RDSO/Trg. Institutes Metro Railway/COFMOW/CORE/RSC etc.
- 30. The Director (Movement) Railways/Calcutta.
- 31. General Manager/HRMS/CRIS

(Vaya Kumar G) Deputy Director, Pay Commission-VII Railway Board

#### File No. PC-VII/2020/HRMS/6

New Delhi, dated: 14.12.2020

#### Copy forwarded to:-

- 1. The General Secretary, AIRF, Room No. 253, Rail Bhawan
- 2. The General Secretary, NFIR, Room No. 256 E, Rail Bhawan
- **3.** Copy to all members of the National Council, Departmental Council and Secretary Staff Side, National Council, 13-C, Ferozshah Road, New Delhi
- 4. The Secretary General, Federation of Railway Officers' Association.
- 5. All India SC/ST Railway Employee's Association, Room No. 7, Rail Bhawan.
- 6. All India O.B.C. Railway Employee's Federation, Room No. 48, Rail Bhawan
- 7. The Secretary General, AIRPFA, Room No. 256-D, Rail Bhawan.

- 8. The Secretary General, Indian Railway Promotee Officers Federation
- 9. The Secretary, Railway Board Secretariat Service, Group 'A' Officers Association. Room No. 402, Rail Bhawan.
- 10. The Secretary, RBSS Group 'B' Officers Association.
- 11. The Secretary, Railway Board Ministerial Staff Association.
- 12. The Secretary, Non-Ministerial Staff Association (Railway Board).

MM

For Secretary, Railway Board

Copy to:-

PSOs/Sr.PPSs/PPSs/PSs/PAs to:-

MR, MSR(S), MSR(G), CRB & CEO, Member (Finance), Member (Infrastructure), Member (Traction & Rolling Stock), Member (Operations & Business Development), Secretary/RB, DG/HR, DG/RHS, DG/RPF, All Additional Members/ Advisors/ Executive Directors/Joint Secretaries.

Cash - I, II, & III, Budget, E(P&A) I & II, E(G), E(NG) I & II, PC – III, PC-IV, PC-V, PC-VI, E(LR) I & II, F(E) - I, II & III, F(E) Special, Security (E), Accounts III, ERB - I, II, III, IV, V & VI, G(Pass), G(Acc), RB(Welfare), E(SCT) I & II, E(O) I, II III & III(CC), E(GR) I & II, E(GP), E(GC), PR, branches of Railway Board.

## **PRCP/Widow Pass**

#### 1. Mobile Change

#### **Retired Employee**

- Go to <u>https://hrms.indianrail.gov.in/HRMS</u>
- Click on link "Retired Employee Mobile Change.
- Fill PPO number, date of birth and name.
- Assigned HRMS Id and mobile number in the system shall be displayed.
- Click on "Change mobile number" link to enter new mobile, select pass issuing railway and upload document and submit.

#### **Pass Clerk**

- Select PPO number
- Check details and accept mobile number.

#### 2. Entering Retiree data

#### **Pass Clerk**

- Enter PPO number or search employee based on railway, div/workshop, date of birth or name.
- Enter mandatory information and upload document
- Submit it.

## **Retired Employee**

• Confirm or return data.

#### ΡΙΑ

• Accept or Reject data.

## 3. Pass Application

- Go to <u>https://hrms.indianrail.gov.in/HRMS</u>
- Enter HRMS Id, password and OTP.
- Go to Pass-> Pass Set List menu
- Click on Full Set or Half Set link.
- Fill application and submit.

## 4. Issue Pass

- Pass Clerk and PIA will check application and issue pass.
- Pass Details shall be to user's mobile number as SMS.

## 5. Ticket Booking

- Generate OTP for ticket booking in HRMS we application.
- Go to PRS ticket count and IRCTC web site.
- Enter Pass and OTP details for each passenger.